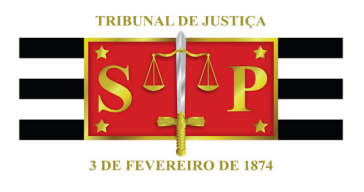

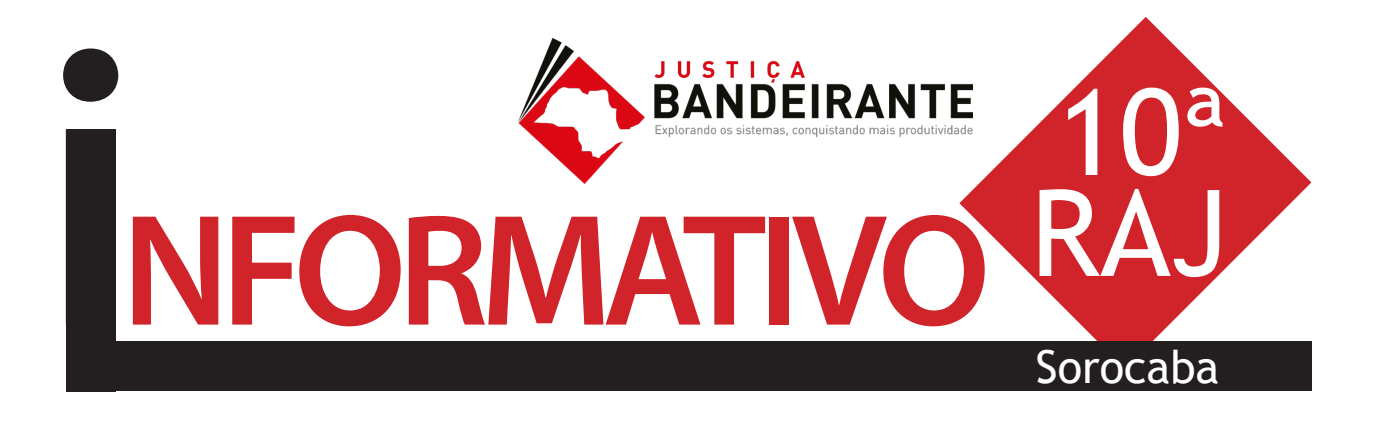

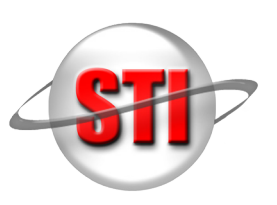

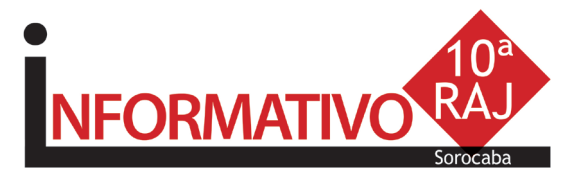

### ABERTURA

Abertura do workshop foi realizada pelo juiz assessor da Presidência José Eduardo Marcondes Machado, que falou sobre a expectativa com a implantação do projeto. "A preocupação do presidente Paulo Dimas é desenvolver e capacitar os servidores do nosso Tribunal e o encontro de hoje é o primeiro passo em busca desse objetivo. Confiem nesse projeto, pois tenho certeza que ele trará bons frutos a todos nós."

O juiz diretor da 10<sup>a</sup> RAJ, Hugo Leandro Maranzano, deu as boas-vindas e discorreu sobre a importância do empenho dos participantes. "Esse projeto é muito importante, pois, sem capacitação não conseguimos evoluir. Há uma preocupação institucional do Tribunal em fazer o diálogo entre os responsáveis pelo sistema e os usuários, que multiplicarão os conhecimentos adquiridos hoje. Aproveitem essa oportunidade."

Em seguida, a secretária de Tecnologia da Informação (STI), Rosely Padilha de Souza Castilho, e a diretora da STI-8, Ana Lucia Negreiros, fizeram uso da palavra para explicar aos servidores a respeito do cronograma dos trabalhos, que se iniciaram com a exposição "Recursos SAJ e Produtividade: Impacto do Uso Recomendado", apresentada pelo analista de treinamento da Softplan - empresa que desenvolveu o sistema SAJ - Rafael Mota. No período da tarde, os participantes se reuniram em grupos de trabalho e, monitorados pela equipe do projeto, compartilharam experiências e apontaram sugestões para melhoria do SAJ. Ao final dos trabalhos, são apresentados relatórios para que a STI identifique boas práticas e sugestões, além de dúvidas e necessidades. (fonte: imprensa TJSP)

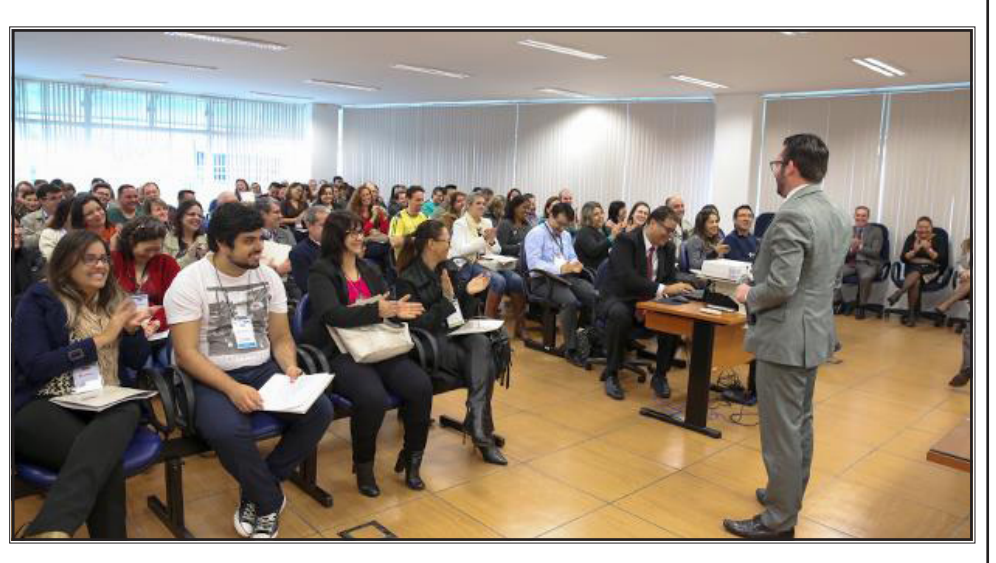

# Configuração de modelos e Atos Prazos Orientação de Precatórios e RPV

PRINCIPAIS PONTOS ABORDADOS

### **EXECUTANDO**

### INCLUSÃO DE NOVOS MODELOS DE EXPEDIEN-TES INSTITUCIONAIS

Em reunião do Comitê Gestor do Projeto Justiça Bandeirante foi aprovada demanda para criação de novos modelos. Estamos atuando junto a Egrégia Corregedoria e Secretaria de Primeira Instância para a disponibilização dos modelos de todas as áreas. **Fique atento.** 

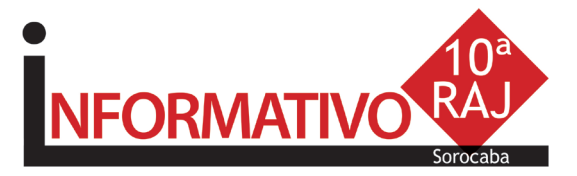

"O WORKSHOP NOS FEZ QUESTIONAR NOSSAS PRÓPRIAS AÇÕES DENTRO DE NOSSA ROTINA, SINALIZANDO QUE SEMPRE SE PODE MELHORAR" (Maria da Graça Sá)

### PRATICANDO

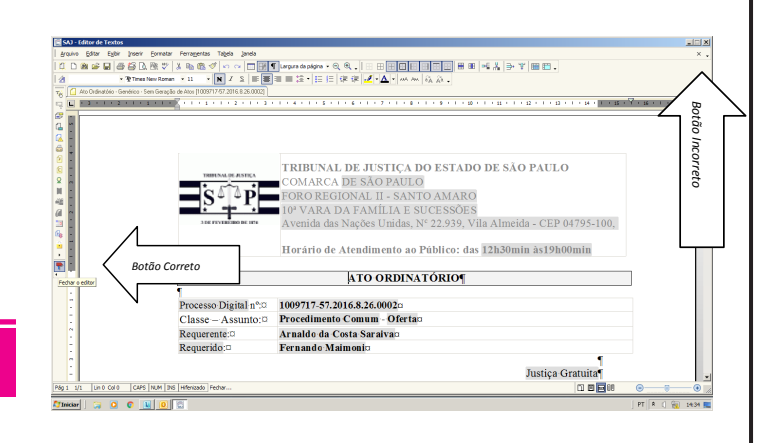

### Controle de Prazo

O controle de prazo no processo digital deve ser realizado a partir da emissão de documentos com atos vinculados, sendo controlado pelo "subfluxo" de documentos, em cada categoria.

O controle dos prazos por documento pode ser realizado por processo, analisando na oportunidade, os demais documentos para encerramento diretamente pela pasta digital.

### Coluna Observação

A Coluna de observação pode ser utilizada como grande aliada para atividades em lote no processo digital. Para tanto, toda a unidade deve adotar o mesmo padrão de escrita na coluna observação, exemplo: CAIXA ALTA, visando facilitar o uso do Filtro para realizar a mesma atividade.

### Emissão de Documentos X Processo Alocado

Quando o editor de texto do sistema SAJ não é fechado de forma correta, o processo normalmente permanece alocado, no fluxo de trabalho, para o funcionário que realizou a emissão do expediente. Para evitar esta situação, o correto, ao sair do editor de texto do sistema SAJ, é fechá-lo pelo botão "Sair" e não pelo X no canto da tela.

### Histórico de Partes em Lote

### Andamento > Histórico de Partes em Lote

Permite lançar eventos para várias partes ao mesmo tempo, já que é comum figurar mais de uma parte em um processo.

Os eventos que podem ser lançados nesta tela são aqueles que não possuem comportamento associado, como por exemplo: considerar "data do fato"; solicitar "capitulação" e considerar "denúncia/queixa-crime". Os demais eventos dependem da situação da parte e devem ser lançados de forma individualizada na tela "Histórico de Partes".

Informe o <u>número do processo</u> para o qual deseja cadastrar dados no histórico.

Será apresentada a janela <u>Consulta Parte</u> para que possam ser selecionadas as partes para as quais serão incluídos eventos. Marque a coluna <Seleção> para indicar as partes desejadas e acione o botão **Selecionar**. Se necessário, utilize os botões **Todos** e **Nenhum** para facilitar a seleção.

Para incluir eventos na lista, acione o botão<sup>®</sup>, ao lado direito da tela, ou pressione **Tab** até o cursor estar posicionado no campo <Data> da próxima linha, e informe os dados solicitados.

Acione o botão Salvar.

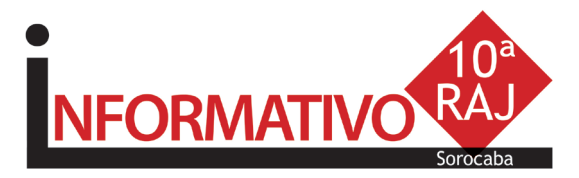

# **Um momento de integração e conhecimento (Luciana Rabello Viliotti)**

### Precatório e RPV

Foram disponibilizados no DJE do dia 18/04/2016, o COMUNICADO SPI Nº 64/2015 e no dia 11/05/2016, o COMUNICADO CONJUNTO 703/2016, que orientam as Unidades Judiciais para o cadastramento dos incidentes, bem como para o recebimento e processamento dos requisitórios peticionados eletronicamente.

### SEMPRE POR AQUI

### Criando Modelo de Grupo

Acesse o **Gerenciador de Arquivos** através do **menu**<Expediente><Gerenciador de Arquivos> ou do ícone (a) na barra de ferramentas.

Selecionar a categoria do documento a ser criado (Despacho, Sentença, Decisão, Termo de Audiência, Ajuizamentos, Ato Ordinatório, Certidões de Cartório, Ofício, Requerimento, Setor Técnico - Assistente Social ou Setor Técnico - Psicologia).

Após, selecionar a pasta denominada "Modelos da Instituição", o sistema exibirá ao lado direito a lista de modelos institucionais, da categoria selecionada.

Na lista apresentada pelo sistema, selecionar o modelo base para criação do modelo de grupo, através do clique direito do mouse. Recomendamos utilizar o modelo genérico, conforme a categoria. No menu apresentado selecionar o **segundo** item: **"Novo Modelo de Documento"**.

| Gadastro de Modelos de Documento                                                                                                    |
|----------------------------------------------------------------------------------------------------|
| Iabela Formulário                                                                                                    |
| Códgo: Categoria:<br>Códgo: Categoria:<br>Como:<br>Sigla:<br>Despacho textel<br>Informeçõe: Modelino degendentes: Assinaturas (Alos do Documento)<br>Top<br>Modelino de grupo Salvar modelo na pasta:                                                                                                    |
| In Modelo do usuário     Vespachos/Meus Modelos                                                                                                    |
| Crivel     Crivel     Crivel |
| Crime Siglo externo                                                                                                    |
| Anbas                                                                                                    |
| 🛿 Şalvar 🗏 Eğitar 🛱 Novo 😸 Excluir 🛓 Limpar 🗔 Restaurar 🔬 Imprimir 🏲 Eechar                                                                                                    |

Campo **''Nome''**: Nome do modelo que será criado. Esse nome deve corresponder ao teor do modelo. Lembre-se que constará na consulta do processo (Cartório e Internet);

**Tipo do Modelo:** Optar por "Modelo de grupo" (já compartilhado para um grupo) ou "Modelo do usuário"

Aplica-se aos processos físicos.

Aba "Movimentações": Vincular a movimentação correspondente ao teor do modelo. Lembre-se que a movimentação visa a obtenção de dados estatísticos, constará na Consulta do Processo (Cartório e Internet).

Aba **"Assinaturas":** Indicar o(s) agente(s) que assinará(ão) o(s) documento(s);

Aba "Atos do Documento": Funcionalidade que permite emissão simultânea de documentos.

Aplica-se somente aos processos eletrônicos. Nesta aba, deverão ser indicadas as atividades que serão realizadas após a finalização do documento principal.

Acionar o botão **"Salvar"** para editar o modelo de documento.

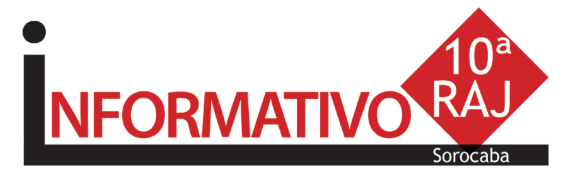

#### NORMAS DA EGRÉGIA CORREGEDORIA

Art. 1.237. Na elaboração dos documentos, serão utilizados os modelos de expediente institucionais padronizados, autorizados e aprovados pela Corregedoria Geral da Justiça.

**Parágrafo único.** Os modelos institucionais possuirão a respectiva movimentação vinculada, a fim de garantir estatísticas fidedignas.

Art. 1.238. A criação de modelos de grupo ou usuário realizar-se-á a partir dos modelos institucionais ou da autoria intelectual do magistrado e somente será permitida para as seguintes categorias: I - ajuizamentos; II - atos ordinatórios; III - certidões de cartório; IV - despachos; V - decisões; VI - requerimentos; VII - sentenças; VIII - termos de audiência; IX - Setor Técnico - Assistente Social; X - Setor Técnico - Psicologia XI - Ofícios.

## "Foi possível trocar ideias e conhecer novos modelos de trabalho"

(Ulisses Viana Bayão)

### Configurando Atos do Documento

Item "Ato": selecionar o objetivo do ato "Intimação", "Citação" ou "Outros Atos", conforme o ato a praticar;

Item "Forma": selecionar a forma do ato que será gerado quando for emitido o documento. Exemplo: selecionado o ato "citação" na aba anterior, deverá ser selecionada a forma de citação: mandado, cartas, edital, etc.; Item "Modelo": A finalidade é selecionar o modelo institucional correspondente à forma do ato selecionado na aba anterior;

Item "**Prazo**": indicar o prazo do ato processual, caso exista;

Item **"Automática"**: se selecionado, o sistema gera automaticamente o documento.

Atenção: o modelo só deve ser gerado automaticamente caso não exista necessidade de edição (não conste "\*" indicando o complemento manual do teor).

Item "**Tipo de Seleção**": Selecionar as pessoas a quem é dirigido o documento: partes ativas, partes passivas, todas as pessoas do processo, etc.; Obs: o sistema gera um documento para cada parte.

Item "Modo de finalização": Determina como o ato será criado e se necessitará de intervenção do usuário. Indica o modo de finalização do documento que será gerado pelo ato.

**Exemplo:** Quando utilizar o modo "Finalizar": o expediente será somente finalizado e ficará aguardando assinatura.

**Finalizar:** o documento estará criado/finalizado e constará na fila "Ag. Assinatura". Caso necessário aceita alteração do teor dependendo do perfil do usuário.

Assinar: o documento estará criado e assinado, constando na fila "Ag. Liberação nos Autos". Não aceita alteração.

Assinar e liberar: o documento estará criado e assinado/liberado nos autos, constando na fila "Ag. Impressão". Não aceita alteração.

Para os modelos configurados como não automática: o documento será visualizado quando do cumprimento do despacho/decisão/sentença, na fila "Ag. Análise". Selecionar o processo, clicar em atos do documento. O ato aparecerá ao lado esquerdo da tela.

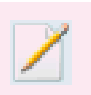

Nota: Para os modelos configurados com o item "Automática", caso não exista necessidade de edição, utilizar o modo "Assinar e Liberar nos Autos Digitais

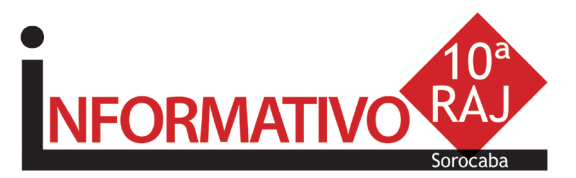

# "Foi muito importante para conhecer a realidade de colegas de outras comarcas e possibilitar a troca de experiências"

(Paulo Sérgio Cosme da Silva)

O QUE VEM POR AÍ

Gravação de Audiência - projeto em fase inicial; Publicação Automática - projeto em fase desenvolvimento; Registro de Sentença (Prov. CG 27/2016 - pg. 37 do DJE de 09/06/2016) - desnecessidade do registro de sentenças no sistema SAJ, já em vigor; Envio Eletrônico de Carta Precatória - projeto em fase desenvolvimento; Coluna Observação - a coluna observação foi configurada em todas as filas de: Conclusos; Ag. Minuta; Ag. Análise de Cartório e Decurso de Prazo, atendendo aos pedidos dos participantes do Workshop.

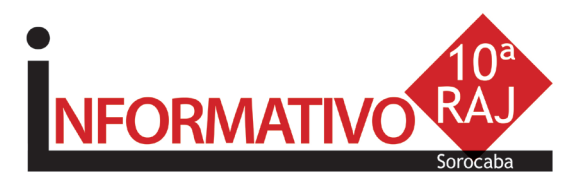

### CONHEÇA

Visite a página do Projeto Justiça Bandeirante no site TJSP

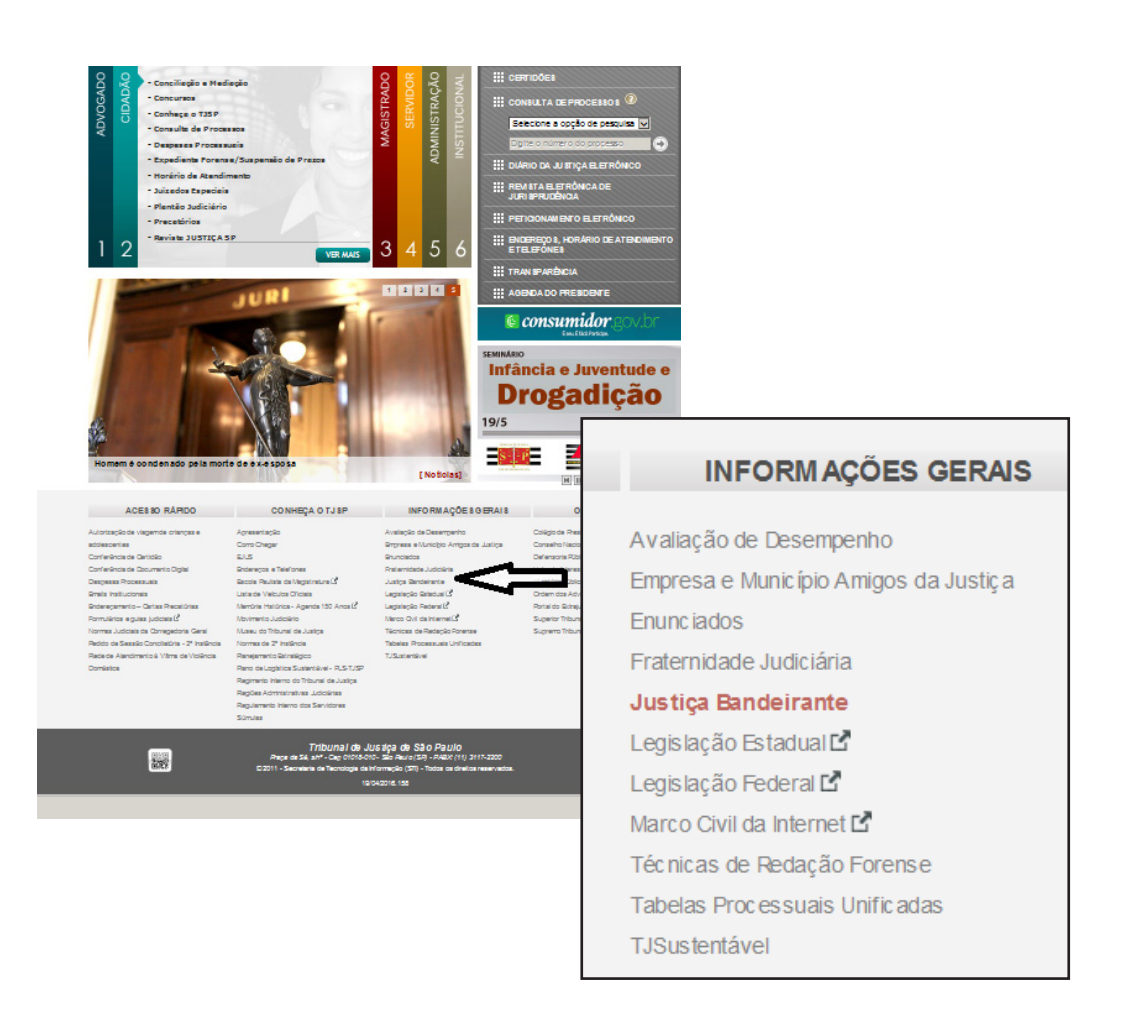

O Comitê Gestor do Projeto Justiça Bandeirante agradece a participação de todos os funcionários, coordenador da 10<sup>a</sup> RAJ e administração dos Foros Sorocaba e Itapeva, que tornaram possível a realização do evento. Agradece ainda aos participantes do Workshop, que dedicaram seu dia.

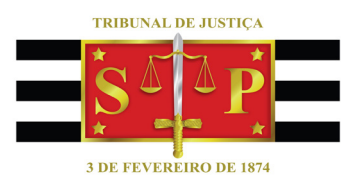

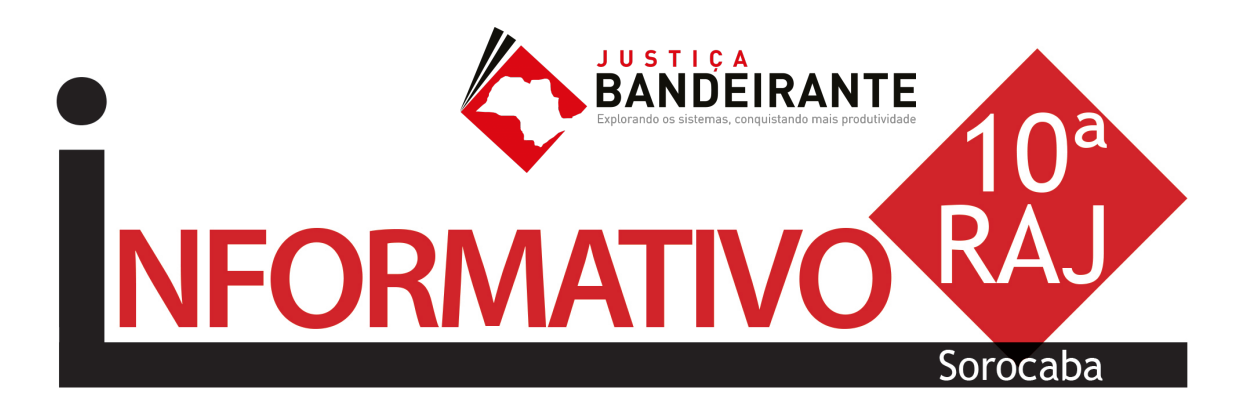

Produção: STI 8 - Diretoria de Capacitação de Sistemas Apoio: SPr 6 - Diretoria de Comunicação Social

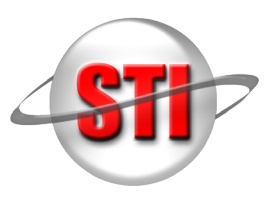